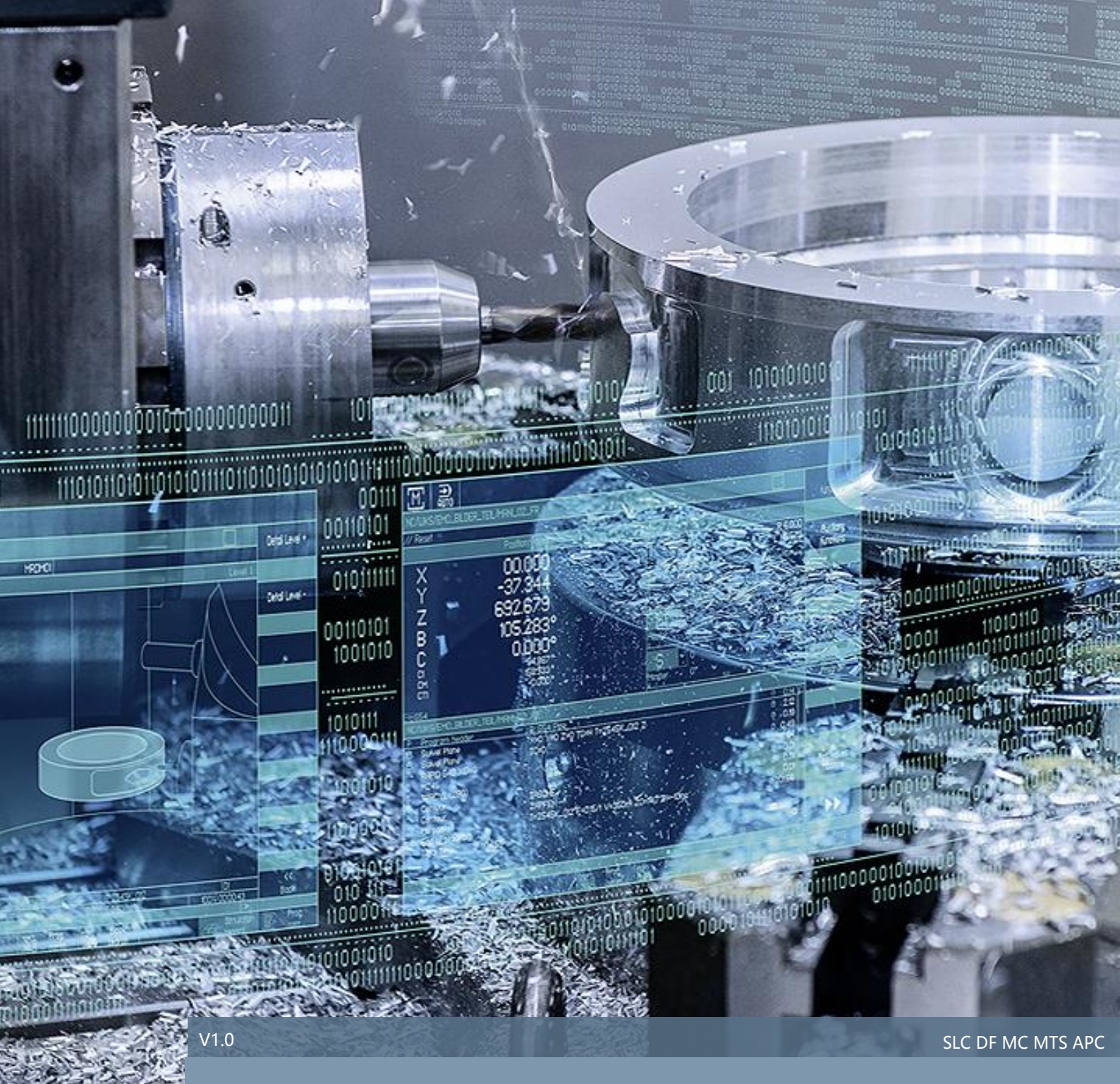

使用 PCU50.5+ SINUMERIK 840DSL NCU 配

置时,如何设置带 EES 功能的网盘

SINUMERIK 840D sl

# 目录

| 1 使  | 用 PCU50.5+ SINUMERIK 840DSL NCU 配置时,如何设置带 EES 功能 | 能的网盘_1 |
|------|--------------------------------------------------|--------|
| 1.1  | 引言                                               | 1      |
| 1.2  | 测试环境                                             | 1      |
| 1.3  | 系统硬件连接示意图                                        | 1      |
| 1.4  | 在外部网盘计算机中,创建共享文件夹                                | 2      |
| 1.5  | 设置外部网盘计算机的 IP 地址                                 | 3      |
| 1.6  | 设置 NCU X130 端口的 IP 地址                            | 4      |
| 1.7  | 设置 NCU X130 端口的防火墙设置                             | 4      |
| 1.8  | 禁用 NCU CF 内置 HMI                                 | 5      |
| 1.9  | 查看 basesys.ini 文件                                | 5      |
| 1.10 | 设置 PCU50.5 以太网口 X1 的 IP 地址                       | 6      |
| 1.11 | EES 选项激活                                         | 7      |
| 1.12 | 通过 SINUMERIK Operate 创建网盘                        | 7      |
| 1.13 | EES 网盘功能测试                                       | 12     |
| 2 其  | 他测试                                              | 13     |
| 3 参  | 考文献                                              | 15     |
| 4 作  | 者/联系人                                            | 16     |
| 5 版  | 大信自                                              |        |
|      | やIp応                                             | 17     |
|      |                                                  |        |
|      |                                                  |        |
|      |                                                  |        |
|      |                                                  |        |

## 1 使用 PCU50.5+ SINUMERIK 840DSL NCU 配置时, 如何设置带 EES 功能的网盘

### 1.1 引言

对于 TCU+ SINUMERIK 840Dsl NCU 配置结构,设置带 EES 功能的网盘,比较简单,这里不再赘述。

使用 PCU50.5+ SINUMERIK 840Dsl NCU 配置结构进行带 EES 功能的网盘设置时,并直接执行网盘中的 NC 程序(不使用 EXTCALL 指令),就必须进行特殊处理。

详情如下。

| 1.2 测试环境                                  |                                          |                     |           |
|-------------------------------------------|------------------------------------------|---------------------|-----------|
| 硬件                                        |                                          |                     |           |
| SINUMERIK 840DS                           | SL NCU 720.3B PN                         |                     |           |
| PCU50.5                                   |                                          |                     |           |
| 系统软件版本                                    |                                          |                     |           |
| V04.07+SP03+HF                            | )2                                       |                     |           |
|                                           | Selected program L01.SPF not available o | or will be edited   |           |
| Version data<br>SINUMERIK 840D sl – 840DS | 72                                       |                     | Logbook   |
| Name                                      | Actual version                           | Nominal version     |           |
| CNC software                              | U04.07 + SP 03 + HF 02                   |                     |           |
| Basic PLC program                         | 04.07.23                                 |                     |           |
| OEM applications                          |                                          |                     |           |
| User                                      |                                          |                     |           |
| SINUMERIK Operate PCU/PC                  | U04.07 + SP 03 + HF 02                   |                     |           |
| Basic PCU software                        |                                          |                     |           |
| PCU/PC system extensions                  |                                          |                     |           |
| Hardware                                  |                                          |                     |           |
|                                           |                                          |                     | Details   |
|                                           |                                          |                     | Save      |
|                                           |                                          |                     |           |
| Components are being deterr               | nined. Please wait                       |                     |           |
| list Mes-                                 | Ilarm VNC/PLC log variab.                | Remote<br>RC5 diag. | V Version |

### 1.3 系统硬件连接示意图

使用 PCU50.5+ SINUMERIK 840Dsl NCU 配置结构进行带 EES 功能的网盘设置时,需要将 PCU50.5 以太 网口 X1、NCU 以太网端口 X130、网盘计算机以太网口,通过独立的 SCALANCE 工业交换机连接在一起。 另外,要求 PCU50.5 以太网口 X1、NCU 以太网口 X130、网盘计算机以太网口,三者 IP 地址在同一个网段。 并将 SCALANCE 设置为 DHCP 模式。否则,网盘无法顺利使用,具体详情参见第 2 章节。 正确的系统硬件连接示意图如下:

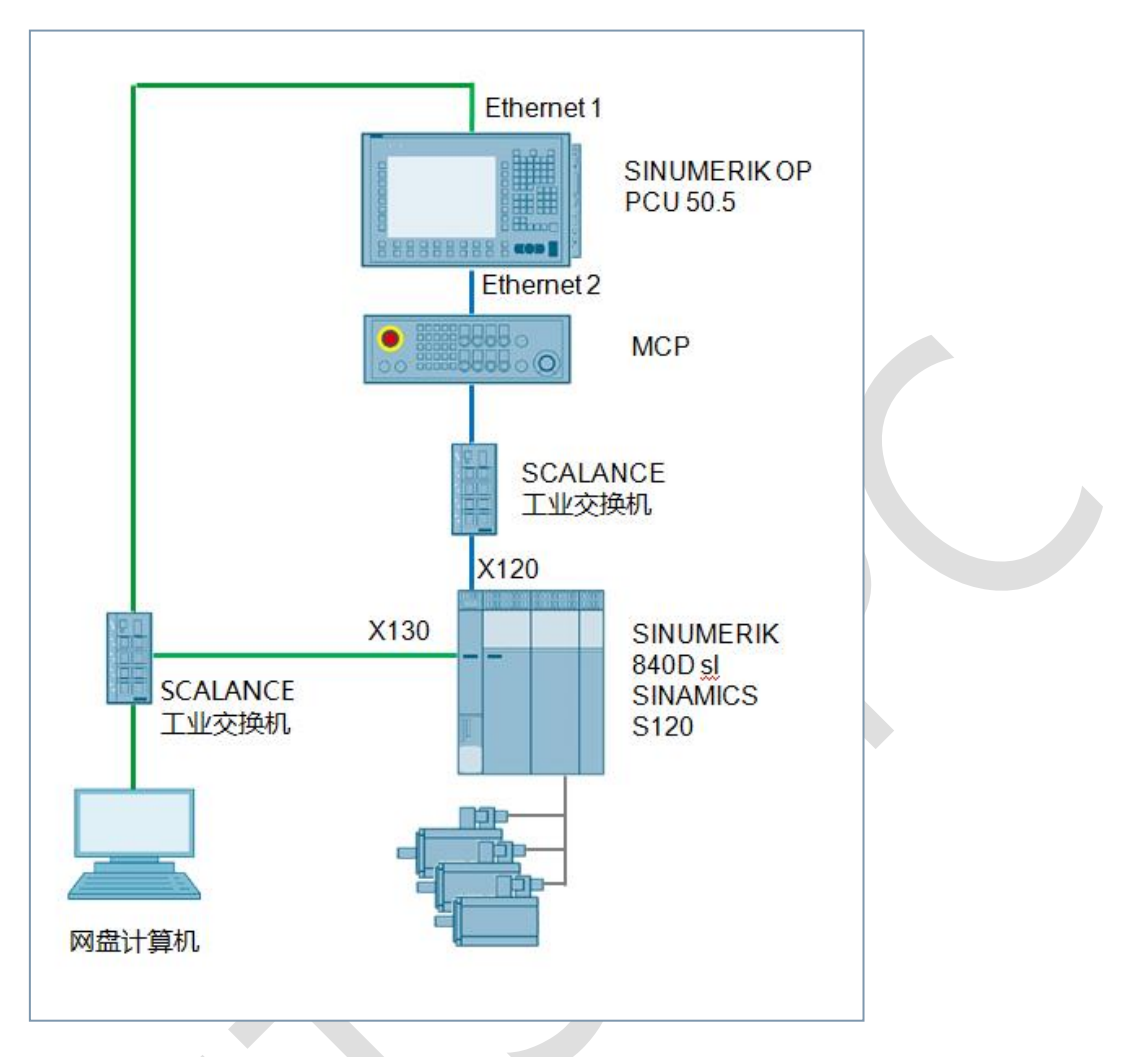

## 1.4 在外部网盘计算机中,创建共享文件夹

在外部计算机中,创建文件夹(文件夹名称和所在的路径必须为全英文),例如为:C:\SHARE。

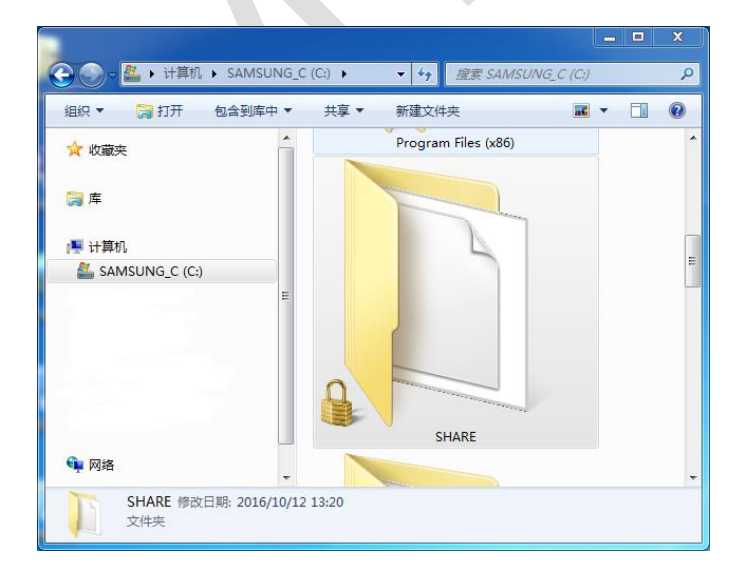

将该文件夹设置为共享文件夹,并设置与其共享的用户(例如计算机管理员"AndyLi"),对该文件夹的访问权限为"完全控制",即可读可写。

| → SHARE 尾性                                                                                                    | ↓ SHARE 属性                                                                                                    |
|----------------------------------------------------------------------------------------------------|----------------------------------------------------------------------------------------------------|
| 常规 共享 安全 以前的版本 自定义                                                                                                    | 常规 共享 安全 以前的版本 自定义                                                                                                    |
| 新成     八子     反主     反前面加速率     日定人       网络文件和文件夹共享          SHARE     共享式        网络路径(0):        \\Lizhan\share        共享(S) | 市政     大学     文工     区前面如成本     自足人       対象名称:     C:\SHARE       组或用户名(G):       象 SYSTEM       ▲ AndyLi (LIZHAN\AndyLi)       器 Administrators (LIZHAN\Administrators)       要更改权限,请单击"编辑"。       编辑(E)       AndyLi 的权限(P)       允许       完全控制 |
| ● 高級共与 Ψ)<br>密码保护<br>用户必须具有此计算机的用户帐户和密码,才能访问共享<br>文件夹。<br>若要更改此设置,请使用网络 <u>和共享中心</u> 。<br>关闭 取消 应用 (A)                         | 1% pix       ・         读取和执行       ・         列出文件夹内容       ・         读取       ・         写入       ・         有关特殊权限或高级设置,请单击 "高       高級 (V)         公       ・         了解访问控制和权限          关闭       取消                                                |

注意:

如果共享用户直接选择的是管理员,则权限级别为所有者。如果是其他用户,该用户的权限级别必须设置为 完全控制,即可读可写。

共享用户必须已设置密码,如果没有密码则不能连接。

## 1.5 设置外部网盘计算机的 IP 地址

设置外部网盘计算机的 IP 地址及子网掩码。例如, IP 地址为 192.168.142.36, 子网掩码为 255.255.255.0。

|   | Internet 协议版本 4 (TCP/IPv4) 属性        | 5 ×                         |
|---|--------------------------------------|-----------------------------|
|   | 常规                                   |                             |
|   | 如果网络支持此功能,则可以获取目<br>您需要从网络系统管理员处获得适当 | 封捕派的 IP 设置。否则,<br>当的 IP 设置。 |
|   | ◎ 自动获得 IP 地址(0)                      |                             |
|   | │ ◎ 使用下面的 IP 地址(S): -                |                             |
|   | IP 地址(I):                            | 192 .168 .142 . 36          |
|   | 子网掩码(U):                             | 255 .255 .255 .0            |
|   | 默认网关 (0):                            | · · ·                       |
| 1 | ● 自动获得 DNS 服务器地址(B)                  |                             |
|   | ──────────────────────────────────── | 0:                          |
|   | 首选 DNS 服务器(P):                       |                             |
|   | 备用 DNS 服务器(A):                       | · · ·                       |
|   | 🔲 退出时验证设置 (L)                        | 高级(V)                       |
|   |                                      | 确定 取消                       |

## 1.6 设置 NCU X130 端口的 IP 地址

通过 NCU X127 端口,使用 VNC-Viewer 软件,设置 NCU X130 端口的 IP 地址、子网掩码、网关。

|                         |                                         |                                 | 10/12/16🟪<br>1:58 PM |   |
|-------------------------|-----------------------------------------|---------------------------------|----------------------|---|
| TCP/IP configurati      | ion                                     |                                 |                      |   |
|                         | NCU 🖓                                   | NCU 🖓 🗠<br>company network X130 |                      |   |
| Ø Availability          | <b>O</b> 100.00%                        | 100.00%                         |                      |   |
| Cmpt. name:             | TestNa                                  | ame                             |                      |   |
| DNS name                | TestName.local                          | -                               |                      |   |
| MAC address             | 00:1f:f8:0a:df:38                       | 00:1f:f8:0a:df:39               |                      |   |
| Address type            | DHCP - Synchronized server<br>(Default) | Manually                        |                      |   |
| IP address<br>assigned  | 192.168.214.1                           | 192.168.142.210                 |                      |   |
| Subnet mask<br>assigned | 255.255.255.0                           | 255.255.255.0                   |                      |   |
| DHCP server             | -                                       | -                               |                      |   |
| Status<br>DHCP server   | Active                                  | -                               |                      |   |
| Mode<br>DHCP synchron.  | High                                    | -                               |                      |   |
| DNS server 1            | 127.8.8.1<br>(localhost)                | -                               | Cancel ,             |   |
| DNS server 2            | _                                       | -                               |                      |   |
| Gateway                 | 192.168.                                | 142.1                           |                      |   |
|                         |                                         |                                 | OK                   |   |
| Alarm list              | Mes-<br>sages log VNC/PLC<br>variab.    | RC5 diag.                       | Version              | • |

例如, IP 地址为 192.168.142.210, 子网掩码为 255.255.255.0, 网关为 192.168.142.1。

## 1.7 设置 NCU X130 端口的防火墙设置

以太网接口 X130 配有防火墙,可能会禁止某些软件工具的在线连接。但允许用户根据需要,打开端口越过防火墙建立连接。为方便今后调试,勾选以下防火墙端口,完成之后,需要系统断电重启。

- 咚 TCP/102 :用于 S7 通讯,例如 STEP 7 等
- 🗞 TCP/5900:用于 VNC 访问,例如 VNCViewer 等
- 👳 TCP/22 :用于 SSH,例如 Access MyMachine, RCS Commander, WinSCP 等

| Immeserver     Host name     Host name     Host name     Comp     Comp     Pricewall exceptions     Save H   Save H   Save H   setting     Save H   Save H   setting     Save H   setting     Save H   setting     Save H   setting     Save H   setting   Save H   setting     Save H   setting   Save H   setting     Save H   setting     Save H   setting     Save H   setting     Save H     setting     Save H     Save H     setting     setting     setting     setting     setting     setting     setting     setting     setting     setting     setting     setting     setting     setting     setting     setting     setting     setting     setting     s | Gateway 192.168.142.1<br>DNS server |   |  | System<br>networ |
|----------------------------------------------------------------------------------------------------|-------------------------------------|---|--|------------------|
| DCP     DLDP  Firewall exceptions Save H settin S7 communication (TCP/182)      VNC access (TCP/5988)      SSH (TCP/22)                                                                                                    | Host name HOSTX130                  |   |  | Compai<br>networ |
| □LLDP      • Firewall exceptions     ✓ S57 communication (TCP/182)      ✓ UNC access (TCP/5988)      ✓ SSH (TCP/22)                                                                                                    |                                     |   |  |                  |
| S7 communication (TCP/102)<br>✓ VNC access (TCP/5900)<br>✓ SSH (TCP/22)                                                                                                    |                                     | 1 |  | Save N           |
| ✓ UNC access (TCP/5900)       ✓ SSH (TCP/22)                                                                                                    | S7 communication (TCP/102)          |   |  | setting          |
|                                                                                                    | VINC access (TCP/5900)              |   |  |                  |
| Additional ports                                                                                                    | Additional ports                    |   |  | Chang            |

## 1.8 禁用 NCU CF 内置 HMI

使用 WinSCP 软件和 sc disable hmi 指令,禁用 NCU CF 内置 HMI,并将系统断电重启。

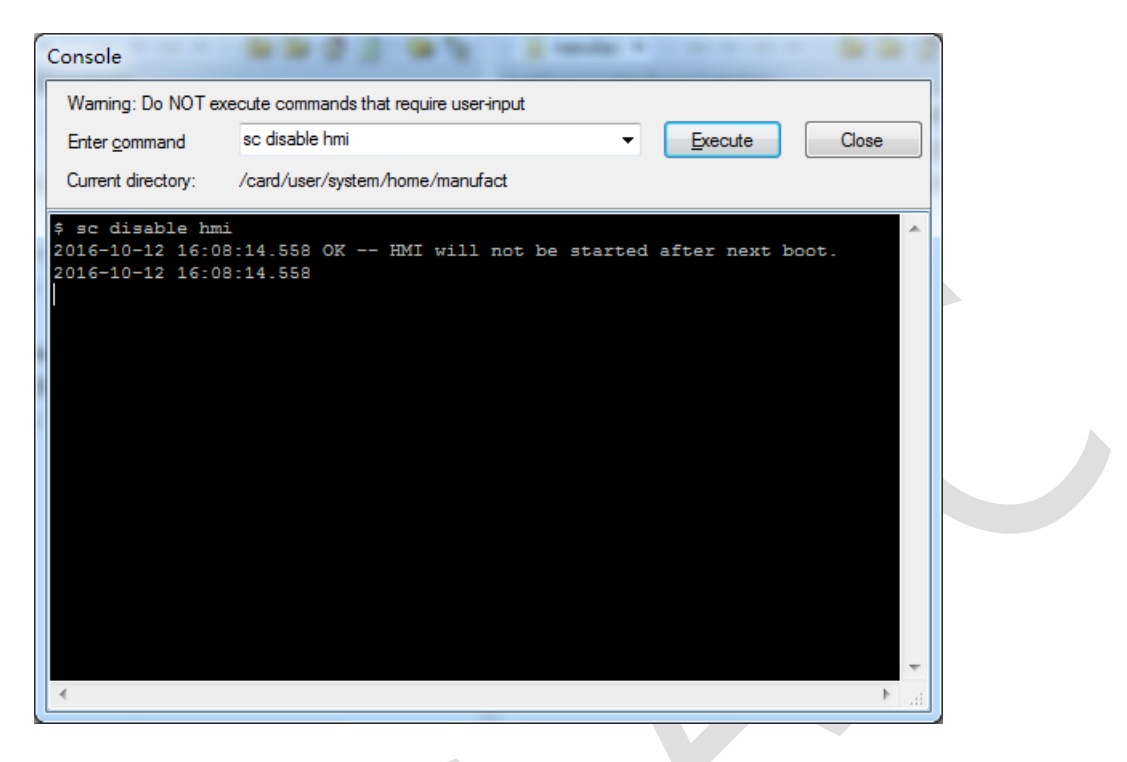

### 1.9 查看 basesys.ini 文件

当 NCU X130 端口 IP 地址、防火墙端口设置完成,并禁用 NCU CF 内置 HMI 之后,可以查看 CF 卡/card/user/system/etc/目录中的 basesys.ini 文件,确认这些设置已生效。

#### 提示:

也可以直接修改 basesys.ini 文件,设置 NCU X130 端口 IP 地址、防火墙端口、禁用内置 HMI,而忽略第 1.6~1.8 章节的描述。

```
[ExternalInterface]
; If DisableCompanyNet is set to 1, the whole interface will be disabled
;DisableCompanyNet=1
; If ExternalIP is set, you can force the external Ethernet interface to use
; a fixed IP addr. etc instead of using DHCP
; If a Hostname is set, it even overrides one received by DHCP.
; Please note that only letters, digits and '-' are allowed in Hostname;
; specifically '_' or '.' are forbidden!
ExternalIP=192.168.142.210
ExternalNetMask=255.255.255.0
Gateway=192.168.142.1
;Nameservers=210.210.210.1 210.210.210.2
;Timeservers=210.210.210.3
Hostname=HOSTX130
;Domain=example.com
```

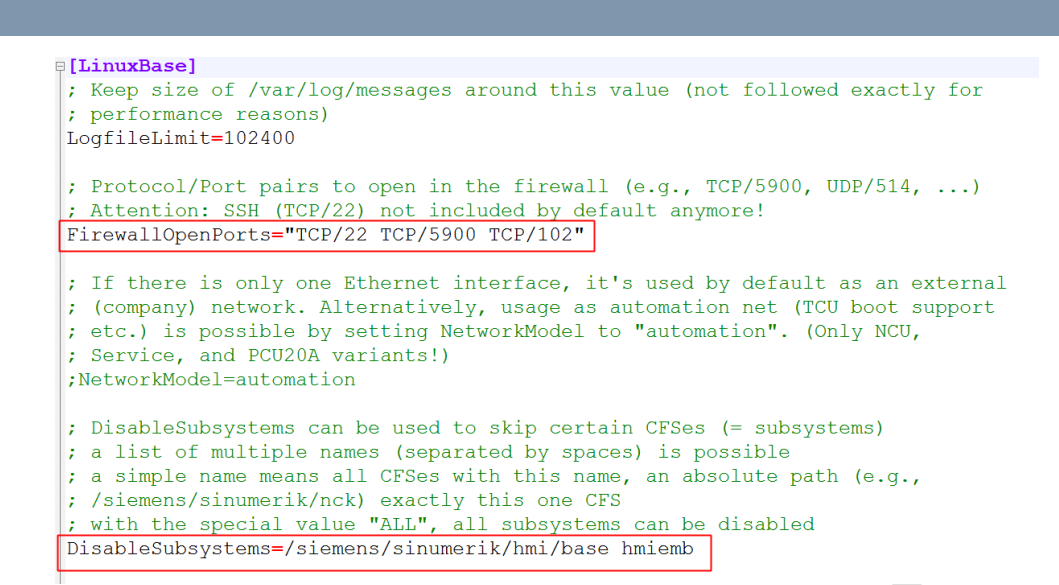

## 1.10 设置 PCU50.5 以太网口 X1 的 IP 地址

设置 PCU50.5 以太网口 P1 的 IP 地址及子网掩码。例如,IP 地址为 192.168.142.35,子网掩码为 255.255.255.0。

| Internet Protocol Version 4 (TCP/IPv4)                                                                                | Properties 2 X                                                       |
|----------------------------------------------------------------------------------------------------|----------------------------------------------------------------------|
| General                                                                                                    |                                                                      |
| You can get IP settings assigned auton<br>this capability. Otherwise, you need to<br>for the appropriate IP settings. | natically if your network supports<br>ask your network administrator |
| Obtain an IP address automatical                                                                                      | ly 🔤                                                                 |
| • Use the following IP address:                                                                                       |                                                                      |
| IP address:                                                                                                    | 192 . 168 . 142 . 35                                                 |
| Subnet mask:                                                                                                    | 255 . 255 . 255 . 0                                                  |
| Default gateway:                                                                                                    | · · ·                                                                |
| Obtain DNS server address autom                                                                                       | natically                                                            |
| Ose the following DNS server add                                                                                      | resses:                                                              |
| Preferred DNS server:                                                                                                 |                                                                      |
| Alternate DNS server:                                                                                                 | · · ·                                                                |
| Validate settings upon exit                                                                                           | Advanced                                                             |
|                                                                                                    | OK Cancel                                                            |

## 1.11 EES 选项激活

通过 Operate 界面,勾选激活 EES 选项 P75。

|                                                             |     |             | 10/12/16 <sup>20</sup> 2:04 PM                                                 |
|-------------------------------------------------------------|-----|-------------|--------------------------------------------------------------------------------|
| Licensing: Missing licenses/options                         |     |             | Queruieu                                                                       |
| Option                                                      | Set | Licensed 🔷  |                                                                                |
| Execution from External Storage (EES)<br>6FC5800-0AP75-0YB0 |     |             | All                                                                            |
| SINUMERIK Operate / PCU<br>6FC5800-0AP88-0YB0               |     |             | options                                                                        |
| SINUMERIK Operate /NCU<br>6FC5800-0AS00-0YB0                |     |             | Missing<br>lic./opt.                                                           |
| CNC-SW 31-3 (for SW 4.4)<br>6FC5851-1Yxxx-xYx8              |     |             |                                                                                |
| Setun li- Net-                                              | 5   | v<br>v<br>v | Reset<br>(po)<br>Exp. license<br>requirement<br>Set option<br>acc. lic<br>Back |

## 1.12 通过 SINUMERIK OPERATE 创建网盘

 依次按下操作面板按钮"菜单选择键 (MENU SELECT)" >> "调试(Setup)" >> "HMI" >> "逻辑 驱动器(Log.drives)",打开逻辑驱动器界面。

|   | ×      |            |                |               |    |          |       | 10/13/16 🖳<br>9:40 AM |
|---|--------|------------|----------------|---------------|----|----------|-------|-----------------------|
| ١ | 1achin | ie configu | iration        |               |    |          |       | Ctrl-                 |
|   | Machi  | ne axis    |                | Drive         |    | Motor    |       | Energy                |
|   | Index  | Name       | Туре           | No. Identifie | r  | Type Ch  | annel | Alarm                 |
|   | 1      | X1         | Linear         |               |    | CH       | ian1  | texts                 |
|   | 2      | Y1         | Linear         |               |    | CH       | IAN1  | Date                  |
|   | 3      | Z1         | Linear         |               |    | CH       | IAN1  | Time                  |
|   | 4      | A1         | Rotary         |               |    | CH       | IAN1  | Log.                  |
|   | 5      | C1         | Rotary         |               |    | CH       | IAN1  | drives                |
|   | 6      | SP1        | Spindle        |               |    | CH       | IAN1  | Diag-<br>nostics      |
|   |        |            |                |               |    |          |       |                       |
|   |        |            |                |               |    |          |       |                       |
|   |        |            |                |               |    |          |       |                       |
| C | urrent | t access l | evel: Manufact | urer          |    |          |       | <b>((</b><br>Paak     |
| F | — M    | lach       |                | Drive         |    | 🗆 Suster | n >   | Ontim /               |
|   | MD '   | lata 🛛     |                | system        | HM | tata     |       | test 2                |

2. 在弹出的对话框中,选择软键"5",并按下"更改 (Change)"按钮。

|                                            | 18/13/16 🔩<br>9:38 AM                              |
|--------------------------------------------|----------------------------------------------------|
| Configure drives                           |                                                    |
| Softkeys for the Program Manager           |                                                    |
| NC NC USB Reserved Rese                    | rved >> Level                                      |
| 1 2 3 4 5 6 7                              | 8                                                  |
| Drive 5                                    | Change                                             |
| Type: No drive 🗸                           |                                                    |
|                                            | Drives<br>→ NCU<br>Global<br>settings<br>K<br>Back |
| MD Mach. INC III Drive Bystem HMI B System | em Optim./<br>ta test                              |

3. 选择逻辑驱动器类型为"NW Windows",按下"回车 (Input)"按钮确认。

| ×        |             |                   |          |   |     |          |   | 10/13/16 🖳<br>9:37 AM |
|----------|-------------|-------------------|----------|---|-----|----------|---|-----------------------|
| Configur | e drives    |                   |          |   |     |          |   |                       |
| Softkeys | for the Pr  | ogram Manager     |          |   |     |          |   |                       |
| NC       | NC<br>Exter | ud USB            | Reserved |   |     | Reserved |   |                       |
| 1        | 2           | 3                 | 4        | 5 | 6   | 7        | 8 |                       |
| CDrive 5 |             |                   |          |   |     |          |   |                       |
| Type:    |             | No drive          | ~        | ] |     |          |   |                       |
|          |             | No drive          | ^        | ] |     |          |   |                       |
|          |             | NC program m      | emory    |   |     |          |   |                       |
|          |             | USB dob           | 1        |   |     |          |   |                       |
|          |             | NW Windo          |          |   |     |          |   |                       |
|          |             | Linux NU          | J        |   |     |          |   |                       |
|          |             | NC Exten          | d        |   |     |          |   |                       |
|          |             | FIP<br>User cucli |          |   |     |          |   | Details               |
|          |             | OEM cycle         | es 🕑     |   |     |          |   |                       |
|          |             |                   |          |   |     |          |   | ×                     |
|          |             |                   |          |   |     |          |   | Cancel                |
|          |             |                   |          |   |     |          |   |                       |
|          |             |                   |          |   |     |          |   |                       |
|          |             |                   |          |   |     | 4        | × | UK                    |
| MD Ma    | ach.        | NC TO Dr          | Ve       |   | HMI | Sustem   |   | Optim./               |
| ua ua    | ala         | sus               |          |   |     | uala     |   | ้เธรเ                 |

#### 4. 接着在弹出的窗口中,设置创建网盘相关参数:

- 昣 类型: Windows NW
- 昣 计算机名称:为外部网盘计算机的 IP 地址,例如 192.168.142.36
- 昣 共享名称:为外部网盘计算机上的共享文件夹,例如 SHARE
- 昣 用户名:为外部网盘计算机的用户名称,例如 AndyLi
- 昣 密码:为外部网盘计算机用户密码,例如 SUNRISE

| 2          | ***                |            |                 |              |                   |                    |       | 10/13/16 🖳 |
|------------|--------------------|------------|-----------------|--------------|-------------------|--------------------|-------|------------|
| Configure  | JUG                |            |                 |              |                   |                    |       | 8:33 HT    |
| Softkeus f | for the Pr         | ooram Mana | aer             |              |                   |                    |       |            |
| NC         | NC<br>Exte         | nd USB     | Reser           | ved //DEV_5: |                   | Reserved           |       |            |
| 1          | 2                  | 3          | 4               | 5            | 6                 | 7                  | 8     |            |
| -Drive 5-  |                    |            |                 |              |                   |                    |       |            |
| Type:      |                    | NW W       | indows          | Computer na  | ame: 192<br>: SHA | .168.142.36<br>IRE |       |            |
| Path:      |                    |            |                 |              |                   |                    |       |            |
| For con    | nection:           |            |                 |              |                   |                    |       |            |
| User na    | me:                | AndyLi     |                 | Password:    | ••                |                    | ••••• |            |
| Symbol     | ic:                | DEV_5      |                 |              |                   |                    |       |            |
| Softkou    |                    |            |                 |              |                   |                    |       | Detaile    |
| Occass     | louol <sup>.</sup> | Kousi      | uitch Ø         | ~            |                   |                    | 2     | Details    |
| Softkeu    | i text:            | Key St     |                 | Softkeu icor | n: sk             | network dri        |       |            |
| Text file  | ):                 |            |                 | Text context |                   |                    |       | Cancel     |
|            |                    |            |                 |              |                   |                    |       |            |
|            |                    |            |                 |              |                   |                    |       |            |
|            |                    |            |                 |              |                   |                    | >     | UK         |
| MD Mac     | sh. 🧃              | NC 🗂       | Drive<br>system |              | HMI               | E System           |       | Øptim./    |

5. 输入完成之后,按下"详细 (Details) "按钮,勾选"全局零件程序存储器",并按下"OK" 按钮确认。

| 2                     |                |           |                                                                                                    |          |     |           |   | 10/13/16 堤<br>9:35 AM |
|-----------------------|----------------|-----------|----------------------------------------------------------------------------------------------------|----------|-----|-----------|---|-----------------------|
| Configure             | drives         |           |                                                                                                    |          |     |           |   |                       |
| Softkeys f            | or the Prograr | n Manager |                                                                                                    |          |     |           |   |                       |
| NC                    | NC<br>Extend   | USB       | Reserved                                                                                                    | //DEV_5: |     | Reserved  |   |                       |
| 1                     | 2              | 3         | 4                                                                                                    | 5        | 6   | 7         | 8 |                       |
| CDrive 5-             |                |           |                                                                                                    |          |     |           |   |                       |
| _ <sub>□</sub> NU Uin | dows ———       |           |                                                                                                    |          |     |           |   |                       |
|                       |                |           |                                                                                                    |          |     |           |   |                       |
| Globa                 | l part program | n memory  |                                                                                                    |          |     |           |   |                       |
|                       |                |           |                                                                                                    |          |     |           |   |                       |
|                       |                |           |                                                                                                    |          |     |           |   |                       |
|                       |                |           |                                                                                                    |          |     |           |   |                       |
|                       |                |           |                                                                                                    |          |     |           |   | Details               |
|                       |                |           |                                                                                                    |          |     |           |   |                       |
|                       |                |           |                                                                                                    |          |     |           |   | ×                     |
|                       |                |           |                                                                                                    |          |     |           |   | Cancel                |
|                       |                |           |                                                                                                    |          |     |           |   |                       |
|                       |                |           |                                                                                                    |          |     |           |   | Or                    |
| Maa                   |                | 1         | ) with the second second second second second second second second second second second second second second se |          |     | - Cuntour | > | On Ontine (           |
| MD data               | n. 🔳 NC        |           | stem                                                                                                    |          | HMI | E data    |   | test                  |
|                       |                |           |                                                                                                    |          |     |           |   |                       |

附加说明:

全局零件程序存储器(GDIR)提供了一个类似 NC 被动文件系统的结构。 它集成在 NC 搜索路径中,用于子程序直接调用,而不需要在主程序中编写子程序的存储路径。

全局零件程序存储器(GDIR) 只能用于 EES 功能,但 建立全局零件程序存储器(GDIR) 对于 EES 操作而言并不 是必须的。

全局零件程序存储器(GDIR) 仅适用于本地驱动器、网络驱动器和全局 USB (Global USB)驱动器,而不能使用本地 USB 驱动器。OP 操作面板前置 USB 驱动器 (非全局 USB) 不能设置为全局零件程序存储器(GDIR)。 在系统中只允许最多 1 个驱动器设置为全局零件程序存储器(GDIR)。

完成之后,显示如下:

| <b>~</b>    |               |            |          |               |          |              |   | 10/12/16<br>2:09 PM |  |
|-------------|---------------|------------|----------|---------------|----------|--------------|---|---------------------|--|
| Configure c | drives        |            |          |               |          |              |   |                     |  |
| Softkeys fo | r the Program | n Manager  |          |               |          |              |   |                     |  |
| NC          | NC<br>Extend  | USB        | Reserved | //DEV_5:      |          | Reserved     |   | >> Level            |  |
| 1           | 2             | 3          | 4        | 5             | 6        | 7            | 8 |                     |  |
| -Drive 5—   |               |            |          |               |          |              |   |                     |  |
| Type:       |               | NW Windo   | ws 🗸     | Computer nam  | e: 192.1 | 168.142.36   |   | Change              |  |
|             |               |            |          | Share name:   | SHAR     | RE           |   |                     |  |
| Path:       |               |            |          |               |          |              |   |                     |  |
| For conn    | ection:       |            |          |               |          |              |   |                     |  |
| User nam    | ne: Andy      | JLi        |          | Password:     |          |              |   | Drives              |  |
| Symbolic    | :: DEV        | _5         | _        |               |          |              |   |                     |  |
| ✓Global     | part prograr  | n memory   |          |               |          |              |   | Global              |  |
| -Softkey-   |               |            |          |               |          |              |   | settings            |  |
| Access le   | evel:         | Keu switcl | 10 🗸     | ]             |          |              | _ |                     |  |
| Softkeu t   | ext:          |            |          | Softkey icon: | sk n     | etwork dri 🗸 |   |                     |  |
| Text file   |               |            |          | Text context: |          |              |   |                     |  |
|             |               |            |          |               |          |              |   | ~~                  |  |
|             |               |            |          |               |          |              | > | Back                |  |
| MD Mach     | I. 👩 NC       |            | rive     |               | IMI      | System       |   | Ø Optim./           |  |

6. 接着,按下"全局设置 (Global settings) "按钮,输入用户名称、密码。

🗞 用户名:外部网盘计算机的用户名称,例如 AndyLi

昣 密码:外部网盘计算机用户密码,例如 SUNRISE

|                  |                 |             |                       |            |            |   | 10/12/16<br>2:09 PM |
|------------------|-----------------|-------------|-----------------------|------------|------------|---|---------------------|
| Configure drives |                 |             |                       |            |            |   |                     |
| Softkeys for the | Program Manage  | r           |                       |            |            |   |                     |
| NC Ex            | NC USB          | Reserved    | //DEV_5:              |            | Reserved   |   | >> Level            |
| 1                | 2 3             | 4           | 5                     | 6          | 7          | 8 |                     |
| CDrive 5         |                 |             |                       |            |            |   | Change              |
| Type:            | NW Wind         | lows 🗸 🗸    | Computer na           | ame: 192.1 | 68.142.36  |   |                     |
|                  |                 |             | Share name            | : Shaf     | RE         |   |                     |
| Path:            |                 |             |                       |            |            |   |                     |
| For connection   | n:<br>Anduli    |             | Password <sup>.</sup> | •••        |            |   | Drives              |
| Symbolic:        | DEV_5           |             |                       |            |            |   | → NCU               |
| Global part      | program memorı, | I           |                       |            |            |   | Global              |
| - Softkeu        |                 |             |                       |            |            |   | settings            |
| Access level:    | Keu swit        | ch 0 🗸      |                       |            |            |   |                     |
| Softkey text:    |                 |             | Softkey icor          | n: sk_n    | etwork_dri |   |                     |
| Text file:       |                 |             | Text context          | :          |            |   |                     |
|                  |                 |             |                       |            |            |   | Back                |
| Mach.            |                 | Drive       |                       |            | Sustem     |   | Optim./             |
| 🛄 data 🕴         |                 | ystem       |                       | HIM        | 🗄 data 📗   |   | 🗡 test              |
|                  |                 |             |                       |            |            |   |                     |
|                  | Log on data     | i for Windo | iws share             |            |            |   |                     |
|                  |                 |             |                       |            |            |   |                     |
|                  |                 |             |                       |            |            |   |                     |
|                  |                 |             |                       |            |            |   |                     |
| Llindous         |                 |             |                       |            |            |   |                     |

Windows password :

#### 7. 传输配置文件 LOGDRIVE.INI 到 NCU CF 卡中

以上设置完成之后,按下"驱动器→NCU (Drives→NCU)"按钮,将驱动器的配置文件 LOGDRIVE.INI 从 PCU50.5 上传输到 NCU CF 卡中。

| 2       |                        |              |                |                             |                  |                |      | 10/12/16<br>2:09 PM |  |
|---------|------------------------|--------------|----------------|-----------------------------|------------------|----------------|------|---------------------|--|
| Config  | jure drives            |              |                |                             |                  |                |      |                     |  |
| Softke  | eys for the Pr         | ogram Manage | r              |                             |                  |                |      |                     |  |
| N       | c NC<br>Exter          | nd USB       | Reserved       | //DEV_5:                    |                  | Reserved       |      | >> Level            |  |
| 1       | 2                      | 3            | 4              | 5                           | 6                | 7              | 8    |                     |  |
| _ Drive | 5                      |              |                |                             |                  |                |      | Change              |  |
| Тура    | 9:                     | NW Wind      | ows 🗸          | Computer nam<br>Share name: | e: 192.1<br>SHAR | 68.142.36<br>E |      | Change              |  |
| Path    | 1:                     |              |                |                             |                  | -              |      |                     |  |
| For     | connection:            |              |                |                             |                  |                |      |                     |  |
| Use     | r name:                | AndyLi       |                | Password:                   |                  | •••••          | •••• | Drives              |  |
| Sym     | nbolic:                | DEV_5        |                |                             |                  |                |      | → NCU               |  |
| G       | ilobal part pr         | ogram memory |                |                             |                  |                |      | Global              |  |
| -Sof    | tkou                   |              |                |                             |                  |                |      | settings            |  |
| Acc     | ess level <sup>.</sup> | Keuswit      | ch Ø 🗸         |                             |                  |                |      |                     |  |
| Sofi    | tkeu text:             |              |                | Softkeu icon:               | sk na            | etwork dri 🗸   | 2    |                     |  |
| Text    | t file:                |              |                | Text context:               |                  |                |      |                     |  |
|         |                        |              |                |                             |                  |                |      | <b></b>             |  |
|         |                        |              |                |                             |                  |                | >    | Back                |  |
| MD      | Mach.<br>data          | NC 🗰 s       | Orive<br>Ustem |                             | IMI E            | Sustem<br>data |      | Ø Optim./           |  |

按下"驱动器→NCU (Drives→NCU)"按钮之后,系统会自动传输 LOGDRIVE.INI。

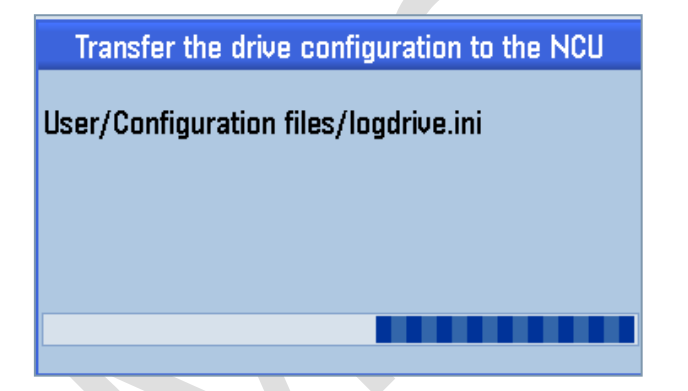

配置文件 LOGDRIVE.INI 传输完成之后,按下确认按钮,并断电重启 NCU,使配置文件生效。

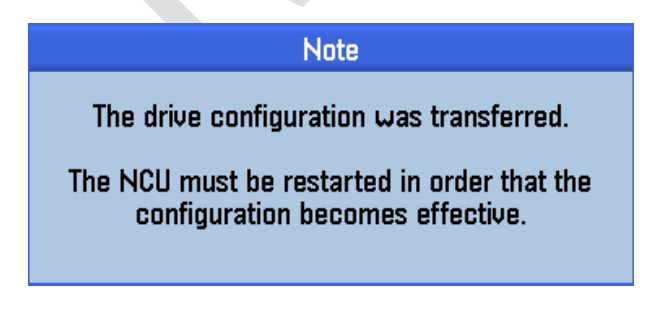

说明:

驱动器配置文件 LOGDRIVE.INI 在 NCU CF 卡的存储路径为 "/user/sinumerik/hmi/cfg/logdrive.ini"。

## 1.13 EES 网盘功能测试

测试 1:统一语法调用子程序,不再需要 EXTCALL 指令。

| □ □ □             |                    |                |                 |                          | 10/12/16<br>2:15 PM                      |    |
|-------------------|--------------------|----------------|-----------------|--------------------------|------------------------------------------|----|
|                   | Name               | Type Length    | Date            | Time                     | Evenute                                  |    |
| ÷ <mark>0.</mark> |                    |                | 40/48/40        |                          | LAGGUIG                                  |    |
| Part pr           | ograms<br>N        | dir<br>MPF     | 10/13/16        | 2:46:41 PM<br>2:53:09 PM |                                          |    |
| 🖻 🖻 Subpro        | grams              | dir            | 10/13/16        | 2:47:33 PM               | New                                      |    |
| 🗆 🖻 SUB           | 0000               | SPF            | 32 10/13/16     | 2:48:57 PM               |                                          |    |
|                   | 6665               | un             | 10/12/10        | 11.40.34 HI I            | Open                                     |    |
|                   |                    |                |                 |                          |                                          |    |
|                   |                    |                |                 |                          | Mark                                     |    |
|                   |                    |                |                 |                          |                                          |    |
|                   |                    |                |                 |                          |                                          |    |
|                   |                    |                |                 |                          | Сору                                     |    |
|                   |                    |                |                 |                          |                                          |    |
|                   |                    |                |                 |                          | Paste                                    |    |
|                   |                    |                |                 |                          |                                          |    |
|                   |                    |                |                 |                          | 0.4                                      |    |
|                   |                    |                |                 |                          | Gut                                      |    |
|                   |                    |                |                 |                          |                                          |    |
| //DEV_5:          |                    |                |                 | Free: 84.3 GB            |                                          |    |
|                   |                    |                |                 |                          |                                          |    |
| NC NC             | Extend V USB       | <u> </u>       | //DEV_          |                          |                                          |    |
|                   |                    |                |                 |                          |                                          |    |
|                   | SUB.SPF IS RUNNING |                |                 |                          | u an an an an an an an an an an an an an | v. |
| //DEV_5:/m        | pf.dir/MAIN        |                | S               | IEMENS                   | G                                        |    |
| 0 active          |                    | MRD 🕑 F10 dwel | time still 8.7s |                          | functions                                |    |
| Machine           | Position [mm]      | Dist-to-go T,  | F,S             |                          | Auxiliaru                                |    |
| X1                | 0.000              | 0.000 T        | •               |                          | functions                                |    |
| ¥1                | 0 000              | 0 000          |                 |                          | Decis                                    |    |
|                   | 0.000              | 0.000          | 0.00            | 0                        | blocks                                   |    |
| 21                | 0.000              | י טטט.ט        | 0.00            | 10<br>mm/min 100%        |                                          |    |
| A1                | 0.000 °<br>0.000 ° | 0.000          | 1 0             | Miny nini 100 %          | Times                                    |    |
| 01                | 0.000              | 0.000 V        | aster Ø         | 50%                      |                                          |    |
|                   |                    | <u>.</u>       |                 | <u>50 , 100</u> ,        | Program                                  |    |
| //DEV_5:/m        | pf.dir/MHIN        |                |                 | 0                        | levels                                   |    |
| 5061<br>G4E10¶    |                    |                |                 |                          |                                          |    |
| M17¶              |                    |                |                 |                          |                                          |    |
|                   |                    |                |                 | _                        |                                          |    |
|                   |                    |                |                 |                          | Act. values                              |    |
|                   |                    |                |                 |                          | riachine                                 |    |
|                   |                    |                |                 |                          |                                          |    |
|                   |                    |                |                 | >                        |                                          |    |
|                   | Over-              | NC Prog. NC    | Block           |                          | Prog.                                    |    |
|                   | store              | cntrl.         | search          |                          | 🖃 corr.                                  |    |

其他测试,这里不再赘述!

## 2 其他测试

使用 PCU50.5+ SINUMERIK 840Dsl NCU 配置结构进行带 EES 功能的网盘设置时,要求 PCU50.5 以太网口 X1、NCU 以太网口 X130、网盘计算机以太网口,通过独立的 SCALANCE 工业交换机连接在一起。如果不连接在一起,将出现以下故障,详情如下。

故障一:只连接 PCU50.5 以太网口 X1、网盘计算机以太网口,不连接 NCU 以太网口 X130。

执行 EES GDIR 网盘中的程序,将会出现报警"14011 xxx program xxx not existing or will be edited",意味着系统无法识别到网盘中的程序。

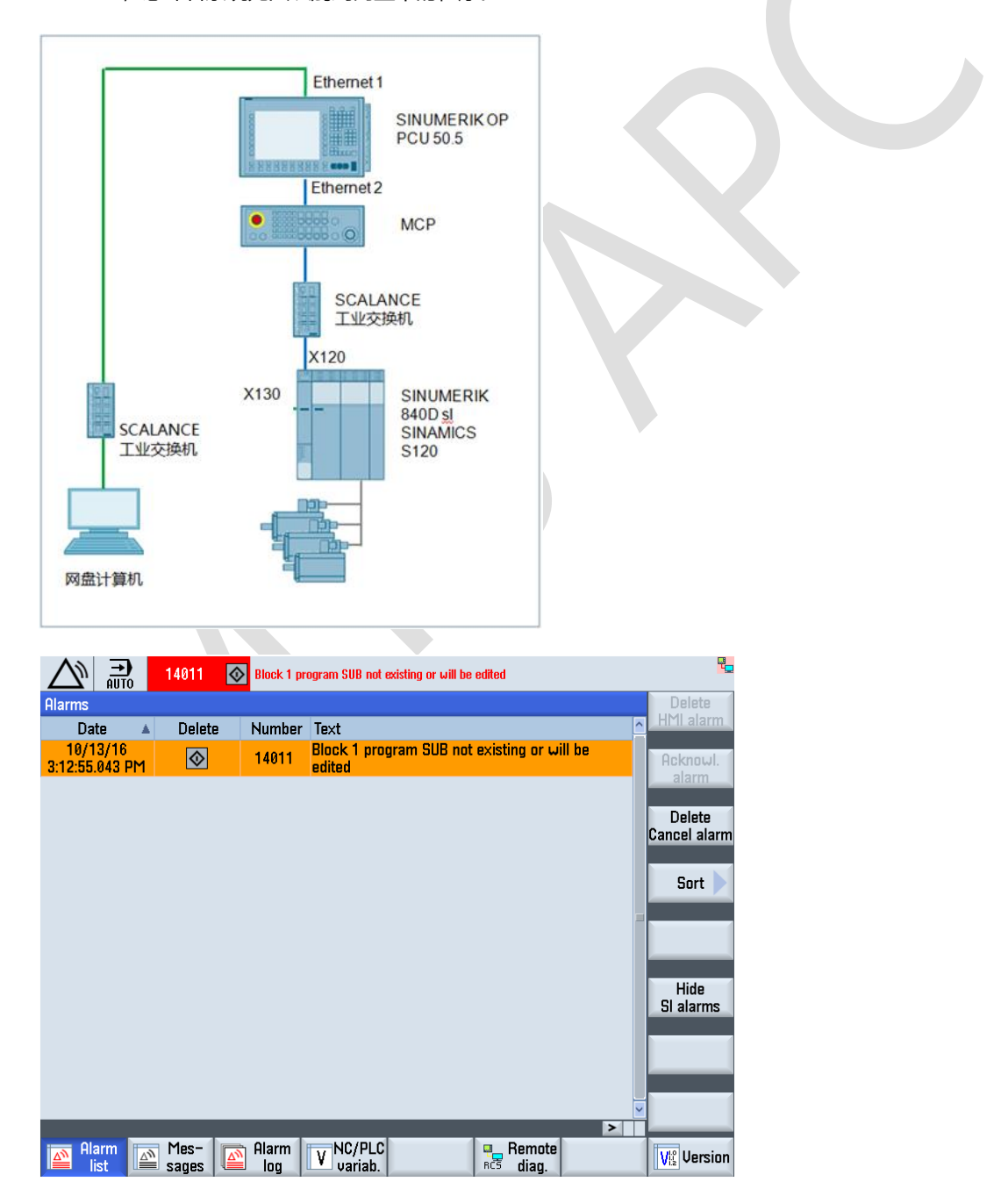

**故障二:只连接网盘计算机以太网口、NCU 以太网口 X130,不连接 PCU50.5 以太网口 X1。**从 PCU50.5 Operate 界面中,无法看到 EES 网盘。

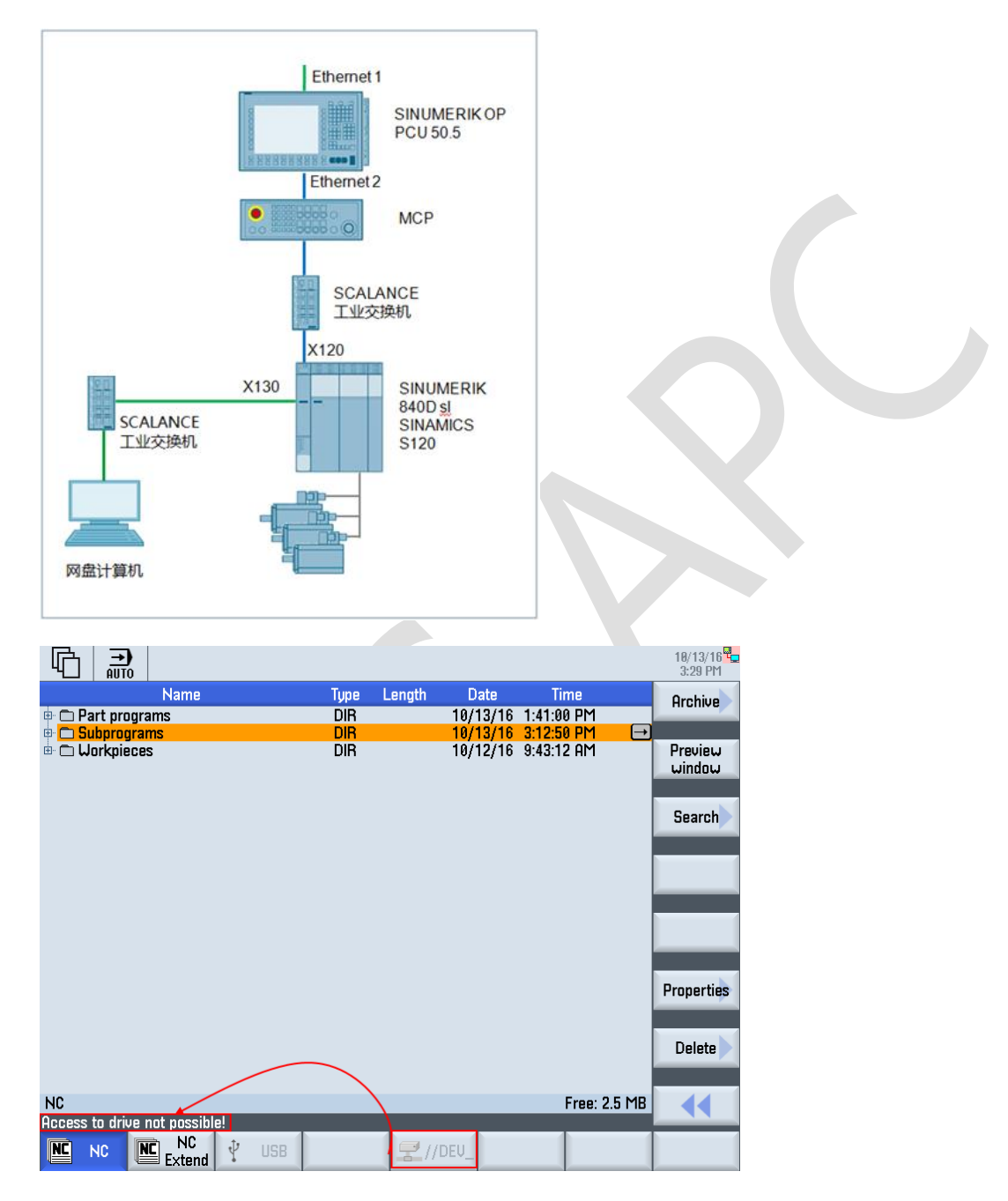

3 参考文献

SINUMERIK 840D sl / 828D 基本功能手册, 10/2015, 6FC5397-0BP40-5RA3 SINUMERIK 840D sl 基本软件和操作软件 开机调试手册, 10/2015, 6FC5397-1DP40-5RA3

4 作者/联系人

Li Zhan

2016.10.13

## 5 版本信息

| 版本   | 日期         | 修改内容 |
|------|------------|------|
| V1.0 | 2016.10.13 |      |
|      |            |      |
|      |            |      |
|      |            |      |